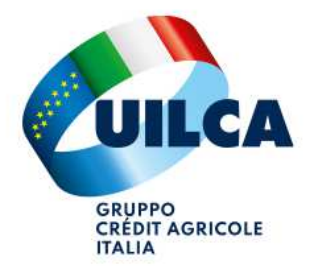

## **RICHIESTA CONTRIBUTO SPESE ASILO NIDO**

Con l'Accordo Sindacale del 6 novembre 2023, il Gruppo CA Italia ha intrapreso una nuova iniziativa che consente ai dipendenti di richiedere, per ciascun figlio di età compresa tra 1 a 3 anni, il rimborso delle spese sostenute per le rette di frequenza agli asili nido fino a 1.000 euro annui. Il contributo è legato al pagamento delle rette di asilo nido dell'anno scolastico in corso e non è cumulabile. Ragion per cui in procedura Mondo Welfare troverete che avrà una scadenza preimpostata. Ecco una breve guida su come inserire tali richieste all'interno della sezione Mondo Welfare.

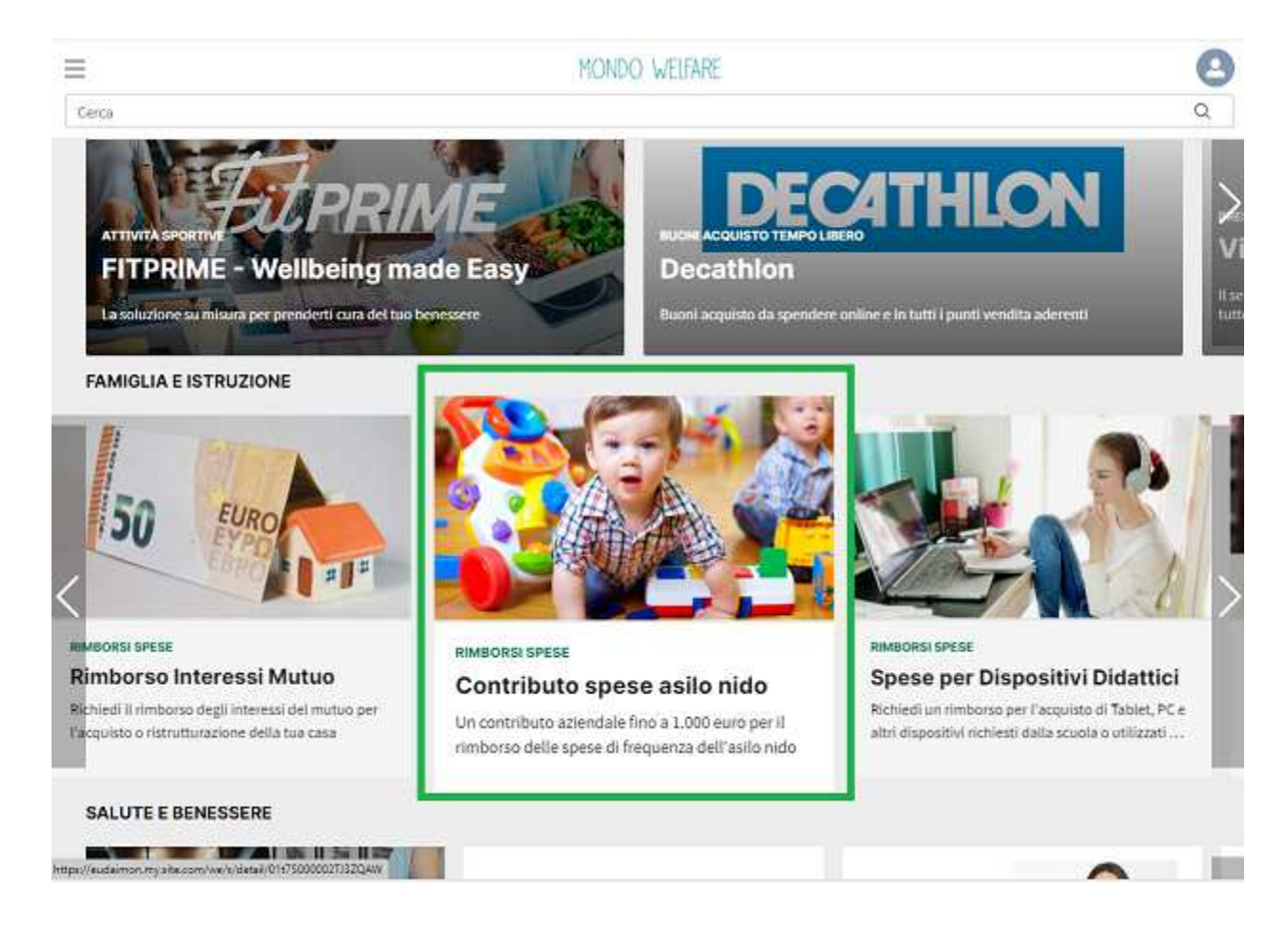

## 1. Selezionare "CONTRIBUTO SPESE ASILI NIDO" dalla homepage di MONDO WELFARE

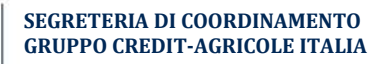

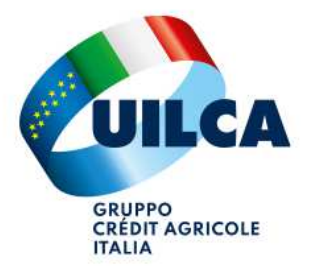

2. Tramite l'apposita funzione INSERIRE I DATI DEL FAMILIARE oppure SELEZIONARLO DALL'ELENCO se già inserito in precedenza e premere **RICHIEDI** 

| 68. |                                                                                                    | 3 |
|-----|----------------------------------------------------------------------------------------------------|---|
|     | Nuova richiesta Contributo spese asilo nido                                                        |   |
|     | Passo 1 di 6                                                                                       |   |
|     | Seleziona il honoficiario della richiesta                                                          |   |
|     | Attenzione: la normativa definisce che i beneficiari di questo prodotto possano essere solo i tuoi |   |
|     | familiari.                                                                                         |   |
|     | Seleziona un familiare oppure inserisci un nuovo familiare:                                        |   |
|     | Nome Connome Grado di Parentela Codice Eiscola Data di Nascita I                                   |   |
|     | Nome Cognome Grado di Parentela Codice Fiscale Data di Nascita L                                   |   |
|     | Nome Cognome Grado di Parentela Codice Fiscale Data di Nascita L                                   |   |
|     | Nome Cognome Grado di Parentela Codice Fiscale Data di Nascita L                                   |   |

3. Confermare l'AUTODICHIARAZIONE di attestazione di spesa e premere AVANTI

| Cerca | MONDO, WELFARE                                                                                                    | Q |
|-------|----------------------------------------------------------------------------------------------------|---|
|       | Nuova richiesta Contributo spese asilo nido<br>Passo 2 di 6                                                                                                    |   |
|       | Per proseguire è necessario selezionare le seguenti autodichiarazioni.                                                                                                    |   |
|       | Il sottoscritto, presa visione del Regolamento, attesta che ha sostenuto in proprio la spesa in accordo ai<br>beneficiari previsti dallo stesso, che la documentazione è veritiera e dichiara di sostenere qualsiasi sanzione<br>derivante da errata dichiarazione. |   |
|       | Annulla Indietro Avanti                                                                                                    |   |

4. Confermare la categoria preimpostata "Spese per Asili Nido" e premere AVANTI

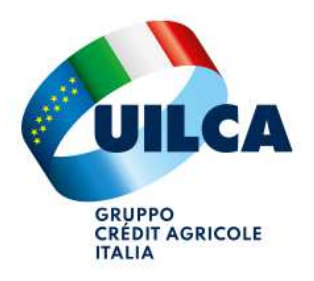

| Cerca | MONDO WEIFARE                                                            | <b>9</b><br>a |
|-------|--------------------------------------------------------------------------|---------------|
|       | Nuova richiesta Contributo spese asilo nido<br>Passo 3 di 6              |               |
|       | ndica il motivo della tua richiesta di rimborso.<br>Spese per asili nido |               |
|       | Annulla Indietro Avanti                                                  |               |

5. Inserire L'IMPORTO da chiedere in rimborso e premere AVANTI

| Cerca | MONDO WELFARE                                                                                                    | <b>e</b> |
|-------|----------------------------------------------------------------------------------------------------|----------|
|       | Nuova richiesta Contributo spese asilo nido<br>Passo 4 di 6                                                                                                    |          |
|       | Insensci l'importo da chiedere in rimborso.      123,41     Ricorda che balli e commissioni bancarle non sono rimborsabili e devono casere stornate dalla somma richiesta.     Annulla   Indietro |          |

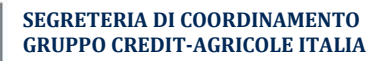

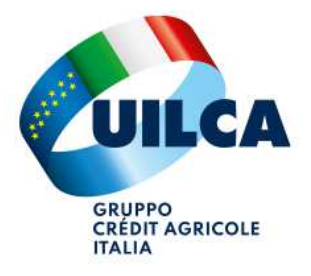

6. Inserire la **DATA** del documento e la **DESCRIZIONE** all'interno dello spazio apposito sottostante; successivamente premere **INVIA E ALLEGA** 

| Cerca | MONDO WELFARE                                                                                                    | ٩ |
|-------|----------------------------------------------------------------------------------------------------|---|
|       | Nuova richiesta Contributo spese asilo nido<br>Passo 5 di 6                                                                                                    | ) |
|       | Inserisci la data della documentazione a supporto della tua richiesta di rimborso con eventuali note.                                                                                                    |   |
|       | ) 1-set-2023                                                                                                    |   |
|       | FATTURA NR. 12345 DEL 01/09/2023 ASILO NIDO "PROVA"                                                                                                    |   |
|       | Annulia Indietro Invis e Allóga   - una quietanza che comprovi il pagamento da te sostenuto (es. copia del bonifico bancario, bollettino postale, fattura quietanzata) Al momento non sono presenti allegati. |   |
|       | Agglungi                                                                                                    |   |

7. La richiesta è stata creata correttamente: ora è necessario premere su AGGIUNGI ed ALLEGARE copia della FATTURA e PROVA DI PAGAMENTO (contabile, bollettino, ecc...)